## Documentation - Intercostal Catheter Care

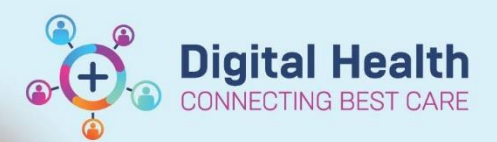

Digital Health Quick Reference Guide

## This Quick Reference Guide will explain how to:

Set up and document Intercostal Catheter (ICC) and Under Water Seal Drainage Care (UWSD) from Interactive View and Fluid Balance (iView)

 Left Click on the Interactive View and Fluid Balance band in the Table of Contents (Menu).

Interactive View and Fluid Balance

2. Adult Quick View will open on the right of the screen.

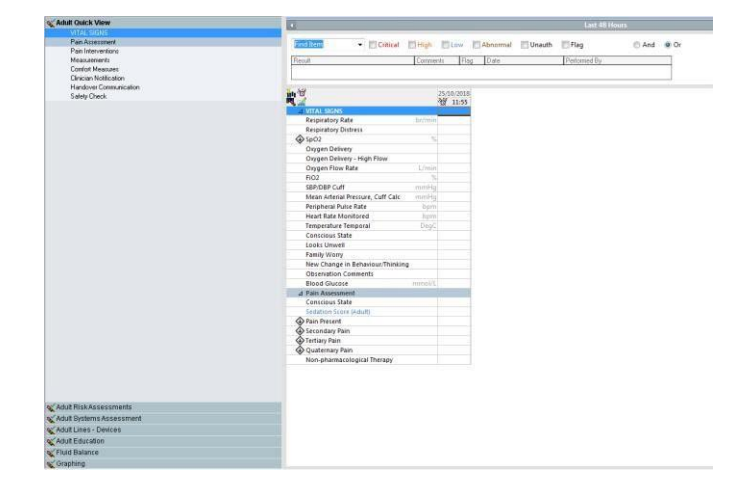

Adult Lines - Devices

3. Left Click on the Adult Lines and Devices Band.

## 4. If Intercostal Catheter is not visible you will need to pull it through using the Customize view option:

- a) Locate the Customize button
- b) Collapse All to find Chest Tubes
- c) Tick Chest Tubes D. Click on OK

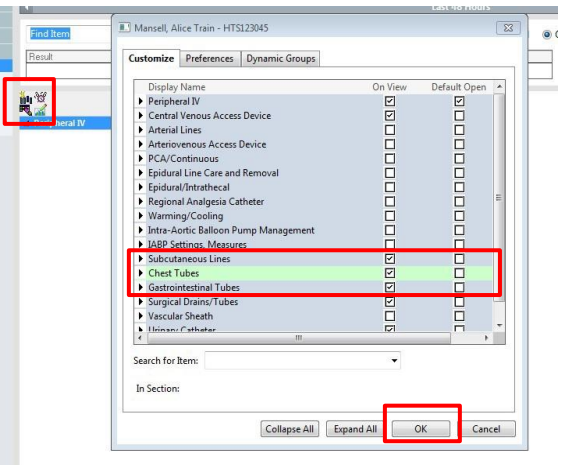

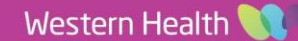

Digital Health Quick Reference Guide

5. Left Click on Chest Tubes

| 🗙 Adult Systems As  | ssessment        |
|---------------------|------------------|
| 🗙 Adult Lines - Dev | rices            |
| Peripheral IV       |                  |
| Central Venou       | us Access Device |
| Subcutaneou         | tines            |
| Chest Tubes         |                  |
| Gastrointestin      | al Tubes         |

**Digital Health** 

6. Select the Dynamic Group icon

| R 🚮                                                           | °G 10:13 |
|---------------------------------------------------------------|----------|
| ⊿ Peripheral IV                                               | e.       |
| ⊿ Chest Tubes                                                 |          |
| ⊿ <intercostal catheter="" la<="" left="" p=""></intercostal> | teral>   |
| Activity                                                      | 1        |

 A Dynamic Group window will open up. Select relevant descriptors and click OK to save the entry.

| hest Tube Location:<br>eff anterior<br>Right anterior<br>Right anterior<br>Right anterior<br>Right anterior<br>Right anterior<br>Right anterior<br>Right anterior<br>A chest Tubes<br>A clinetrostal catheter Left lateral><br>Activity<br>Inserted By                                                                                                    | ÷                       |
|----------------------------------------------------------------------------------------------------|-------------------------|
| hest Tube Type:<br>Pigtail<br>Pieurocath<br>Dther<br>hest Tube Location:<br>eft anterior<br>Night anterior<br>Night anterior<br>A Chest Tubes<br>A <intercostal catheter="" lateral="" left=""><br/>Activity<br/>Inserted By</intercostal>                                                                                                    | ×                       |
| hest Tube Type:<br>Pigtail<br>Peurocath<br>Piter<br>Peurocath<br>Pher<br>Pher       | 018                     |
| Activity<br>Inserted By                                                                                                    | E<br>018                |
| Igtail<br>Iteurocath<br>bther<br>Iter<br>It | E<br>013                |
| Neurocath<br>Dther<br>hest Tube Location:<br>eft anterior<br>Night anterior<br>30/10/2<br>☆ 10<br>△ Chest Tubes<br>△ <intercostal catheter="" lateral="" left=""><br/>◇ Activity<br/>Inserted By</intercostal>                                                                                                    | E<br>011                |
| hest Tube Location:<br>eft anterior<br>Night anterior<br>30/10/2<br>2 10<br>2 Chest Tubes<br>A <intercostal catheter="" lateral="" left=""><br/>Activity<br/>Inserted By</intercostal>                                                                                                    | E 018                   |
| hest Tube Location:<br>eft anterior<br>light anterior<br>ad < Chest Tubes<br>A <intercostal catheter="" lateral="" left=""><br/>Activity<br/>Inserted By</intercostal>                                                                                                    | E<br>018                |
| hest Tube Location:<br>eft anterior<br>light anterior<br>30/10/2<br>20 10<br>△ Chest Tubes<br>△ <intercostal catheter="" lateral="" left=""><br/>◇ Activity<br/>Inserted By</intercostal>                                                                                                    | ≡<br>018<br>: <b>13</b> |
| hest Tube Location:<br>eft anterior<br>ight anterior<br>ight anterior                                                                                                    | E<br>018                |
| ett anterior<br>ight anterior<br>ight anterior<br>30/10/2<br>10<br>2 Chest Tubes<br>△ <intercostal catheter="" lateral="" left=""><br/>Activity<br/>Inserted By</intercostal>                                                                                                    | E<br>018                |
| ight anterior<br>30/10/2<br>30/10/2<br>30/10                                                                                                    | 018<br>:13              |
| 30/10/2   Image: Construction of the second second secon                                                                                                    | 018<br>: <b>13</b>      |
|                                                                                                    | 13                      |
|                                                                                                    | -                       |
|                                                                                                    |                         |
| Activity<br>Inserted By                                                                                                    |                         |
| Inserted By                                                                                                    |                         |
|                                                                                                    |                         |
| Measurement at Skin Level cm                                                                                                    |                         |
| Water Seal Volume Fill Line                                                                                                    |                         |
| Suction                                                                                                    |                         |
| Water Amount cmH2O                                                                                                    |                         |
| Suction Pressure cmH2O                                                                                                    |                         |
| Water Seal Chamber Observation                                                                                                    |                         |
|                                                                                                    |                         |
| Output ml                                                                                                    |                         |
| Connections Secure                                                                                                    |                         |
| Site Description                                                                                                    |                         |

8. The Intercostal Catheter Band now appears in the

Interactive View

 Enter the ICC and UWSD observations into the appropriate fields and Green Tick to save them in to the EMR.

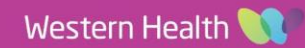

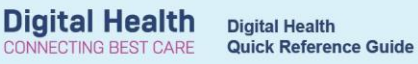

Note: Blue text in iView means there is reference text available. Left click on the blue text for the guide to completing Water Seal Chamber Observations.

| իկ՝Ծ                                                                                                    | 30/10             | )/2018                     |
|----------------------------------------------------------------------------------------------------|-------------------|----------------------------|
| R. 🗹                                                                                                    | <b>6 10:28</b>    | 10:13                      |
| △ Peripheral IV                                                                                                    |                   |                            |
| △ Chest Tubes                                                                                                    |                   |                            |
| ⊿ Intercostal catheter Left lateral                                                                                                    |                   |                            |
| Activity                                                                                                    |                   | Inserted                   |
| Inserted By                                                                                                    |                   |                            |
| Measurement at Skin Level cm                                                                                                    |                   | 12                         |
| Water Seal Volume Fill Line                                                                                                    |                   | Yes                        |
| Suction                                                                                                    |                   | Water se                   |
| Water Amount cmH20                                                                                                    |                   | 20                         |
| Suction PressurecmH20                                                                                                    |                   |                            |
| Water Seal Chamber Observation                                                                                                    |                   |                            |
| Drainage                                                                                                    |                   | Yes                        |
| Discharge Description                                                                                                    |                   | No Disch.                  |
| Output mL                                                                                                    |                   |                            |
| Connections Secure                                                                                                    |                   |                            |
| Site Description                                                                                                    |                   |                            |
| enten enten ente<br>enten enten enten enten enten enten enten enten enten enten enten enten enten enten enten enten enten enten enten enten enten enten enten enten enten enten enten enten enten enten enten enten enten enten enten enten enten enten enten |                   | 1                          |
| ion support<br>est Tube Water Seal Chamber Desc:                                                                                                    |                   |                            |
| ference                                                                                                    |                   |                            |
| Carefus internation                                                                                                    | disc information  | * Searc                    |
| Cerefran internation @ Charr gade Processing Schere preparation Patient education Patient advances Schere<br>beervastions<br>wing<br>swing present, the level in the water column (middle chamber) should rise with inspiration and fail with expiration. Wall suction should be<br>in tesk/Bubbling                                                                                                    | uling information | wing as this affects swing |

10. The chest tube will also appear in the **Output** section of the **Fluid Balance** chart.